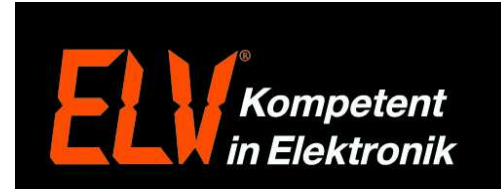

## Hama Internet TV Box II – Google Playstore installieren

Da es seitens Hama bisher kein offizielles Update für die Internet TV Box II gibt, welches den Original Google Play Store nachliefert, hat ein findiger Nutzer aus dem im Android-Hilfe Forum die App (4.0 MMSD Gapp Installer) zur nachträglichen Installation des Original App Stores vorgeschlagen.

Link zum Original Beitrag aus dem Android-Hilfe Forum: <u>http://www.android-hilfe.de/android-tv-boxen-allgemein/557294-hama-tv-box-2-playstore-installieren-3.html#post7524968</u>

HINWEIS: Da zur Installation des Original App Stores "Root-Rechte" erforderlich sind, müssen wir hiermit auf die unter Umständen entstehenden Gefahren hinweisen. Eine Umfangreiche Erläuterung zu Root-Rechten von Android Geräten finden Sie unter folgenden Link.

http://www.tecchannel.de/kommunikation/handy\_pda/2060387/android\_rooting\_gefahren\_und\_m\_oeglichkeiten/

## Vorgehensweise:

- 1. Die benötigte App (4.0 MMSD Gapp Installer) unter folgendem Link herunterladen. http://www.1mobile.com/4.0-mmsd-gapp-installer-1206218.html
- 2. Die geladene Datei (com.phyochan.foutzerogappinstaller\_quickdownload\_304.apk) auf eine SD-Speicherkarte kopieren.
- 3. Spannungsversorgung zur Internet TV Box trennen und zusätzliche Hardware entfernen (USB-Sticks, Kamera, USB-Tastatur Dongle). Für die folgenden Schritte muss die Original Fernbedienung der Box verwendet werden.
- 4. Mit einer aufgebogenen Büroklammer oder einer Kugelschreibermine die auf Rückseite der Box befindliche Reset-Taste gedrückt halten.
- 5. Bei gedrückter Reset-Taste die Spannungsversorgung wiederherstellen.
- 6. Die Box startet nun das "Android System Recovery" Menü.
- 7. Wählen Sie mit der Fernbedienung den Menüpunkt "Root System Now" und bestätigen Sie mit der Linken-Maustaste der Fernbedienung.
- 8. Nach dem Neustart stecken Sie die SD-Karte seitlich in die Box und prüfen ob die Verbindung zum Internet gegeben ist.
- 9. Nun wechseln Sie rechts oben über die sechs weißen Punkte in die App Übersicht der Box.
- 10. Starten Sie den "AppInstaller" und wählen Sie das Laufwerk "/mnt/sdcard" aus.
- Wählen Sie nun mit der Fernbedienung die Datei "com.phyochan.foutzerogappinstaller\_quickdownload\_304.apk" aus um die App "1Mobile Market" zu installieren.
- 12. Drücken Sie zur Bestätigung "Installieren" und anschließend "Öffnen"
- 13. Drücken Sie nun zweimal die Pfeil-Rechts-Taste und anschließend "ENTER"

ELV Elektronik AG 26787 Leer www.elv.de Tel.:+49-(0)491/6008-88 Fax:+49-(0)491/7016

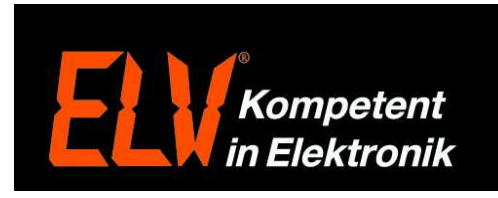

- 14. Auf dem Bildschirm erscheint mittig eine Rakete, wählen Sie diese mit dem Maus-Zeiger an und drücken Sie die Linke-Maustaste der Fernbedienung.
- 15. Nun wird der "4.0 MMSD Gapp Installer" heruntergeladen.
- 16. Nach dem Download klicken Sie "Installieren" und anschließend auf "Öffnen".
- 17. Nach dem der "4.0 MMSD Gapp Installer" gestartet ist klicken Sie auf "Ok" gefolgt von "Install Now!".
- 18. Nach erfolgreicher Installation startet die Box automatisch neu. Der Ersteinrichtungs-Bildschirm kann mit der Haus-Taste der Fernbedienung übersprungen werden.
- 19. Wechseln Sie jetzt wieder in die App Übersicht der Box.
- 20. Nun sollte sich neben dem "1Mobile Market" auch der Originale "Google Play Store" auf der Box befinden. Um diesen nutzen zu können muss ggf. noch ein Google Konto hinzugefügt werden.

Bitte beachten Sie, das ggf. nicht alle angebotene Apps zur Hama Internet TV Box II kompatibel sind. Alternativ kann auch der "1Mobile Market" zur Installation von Apps genutzt werden. Sofern Sie den "1Mobile Market" nicht verwenden kann dieser über "Einstellungen" > "Apps" wieder deinstalliert werden.